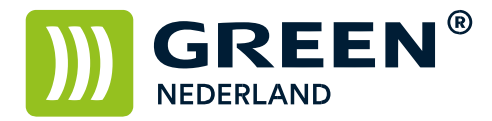

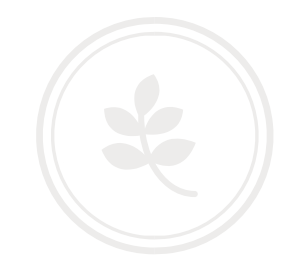

## Zelf briefpapier printen met Microsoft Word

Het is mogelijk om zelf uw eigen briefpapier af te drukken op de Green Machine. Let er hierbij op dat de apparaten van Green Nederland NIET de mogelijkheid hebben, om aflopend ( d.w.z. van rand tot rand ) te printen. U zult dus altijd een witrand om de afdruk heen houden.

Open een nieuw Word document en kies daarna voor opslaan als .... Geef het bestand een naam ( b.v. Briefpapier ) en sla dit op als een word sjabloon

| ) 🕗 🚽 🕨 Computer 🕨 Lokale schijf (C:)                                                                                  | <ul> <li>Nieuwe map (2)</li> </ul> |                                | ▼   4 <sub>7</sub>       | Zoeken in Nieuwe | t map (2) |    |
|----------------------------------------------------------------------------------------------------|------------------------------------|--------------------------------|--------------------------|------------------|-----------|----|
| Organiseren 👻 Nieuwe map                                                                                               |                                    |                                |                          |                  | )EE +     | 0  |
| Microsoft Office W Naam                                                                                                | *                                  | Gewijzigd op<br>14-6-2016 8:29 | Type<br>Microsoft Office | Grootte<br>      |           |    |
| 🛠 Favorieten 📕<br>Nureaublad 🚺                                                                                         |                                    | N                              |                          |                  |           |    |
| <ul> <li>Recente locaties</li> <li>Bibliotheken</li> <li>Afbeeldingen</li> <li>Documenten</li> <li>Muziek *</li> </ul> |                                    |                                |                          |                  |           |    |
| Bestandsnaam: Briefpapier                                                                                              |                                    |                                |                          |                  |           | 8  |
| Opslaan als: Word-sjabloon<br>Auteurs: Green Nederland                                                                 | Labels: Een labe                   | el toevoegen                   | Titel: Een t             | itel toevoegen   |           |    |
| Minîaturen opslaan                                                                                                    |                                    |                                |                          |                  |           |    |
|                                                                                                    |                                    |                                | Extra 💌                  | Onslaan          | Annuler   | en |

Kies hierna onder de optie Invoegen voor de keuze koptekst en kies hierna voor de optie Koptekst bewerken.

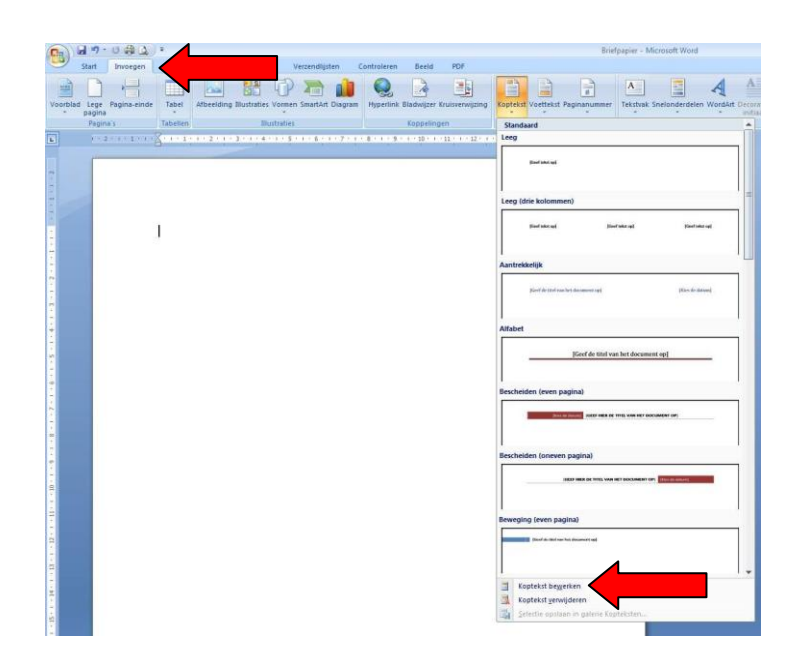

**Green Nederland** | Import Export Breinder 20, 6365 CX Schinnen, Nederland Info@greennederland.nl | greennederland.nl Heeft u vragen? Bel ons op: +31 (0)46 451 0300

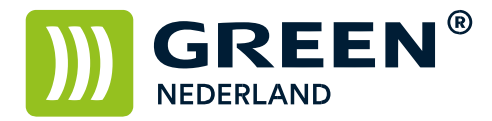

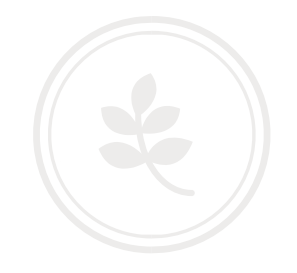

Hierna kunt u een logo plaatsen in de koptekst en eventueel een tekstvak. Kies voor afbeelding invoegen , en kies uw logo.

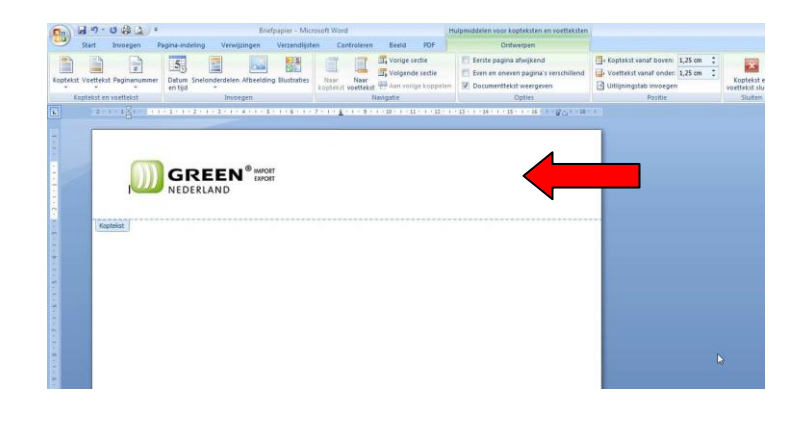

Ook kunt u hier bijvoorbeeld een tekstvak in plaatsen.

Kies hierna met de rechtermuistoets de afbeelding en selecteer onder de optie Tekstterugloop voor de keuze ; Achter tekst.

| (Chn)                                                                   | 5 -7                   | - 🙂 😂 🚨                       | ) =               | Bri                                              | efpapier - Microsof                                                  | t Word                                                                                           |                                                                                                    |                                                  | Hulpmiddelen voor afbeeldingen                                                                                                    | Hulpmidde   | len voor kop |
|-------------------------------------------------------------------------|------------------------|-------------------------------|-------------------|--------------------------------------------------|----------------------------------------------------------------------|--------------------------------------------------------------------------------------------------|----------------------------------------------------------------------------------------------------|--------------------------------------------------|----------------------------------------------------------------------------------------------------|-------------|--------------|
|                                                                         | Start                  | Invoegen                      | Pagina-indeling   | Verwijzingen                                     | Verzendlijsten                                                       | Contro                                                                                           | oleren Beeld                                                                                                    | PDF                                              | Opmaak                                                                                                    |             | Ontwe        |
| Kopte                                                                   | kst Voette<br>Koptekst | kst Paginanum<br>en voettekst | net Datum Snelong | derdelen Afbeeldi<br>Invoegen<br>3 · 1 · 4 · 1 · | ng Illustraties                                                      | laar f<br>stekst vor                                                                             | Navigatie                                                                                                    | ectie<br>le sectie<br>ge koppele<br>1 + 1 + 12 + | Eerste pagina afwijkend     Even en oneven pagina's v     Documenttekst weergeven     Opties     · + 23 + 1 + 14 + 1 + 15 + 1 + 16 + 10 | erschillend | Uitlijnir    |
| To to 1 + 1 + 1 + 2 + 0 + E + 0 + 0 + 2 + 0 + 2 + 0 + 2 + 0 + 2 + 0 + 0 | 1                      | ju<br>opendist                | ) GRE             | EN E E E E E E E E E E E E E E E E E E           | r r<br>r<br>r<br>r<br>r<br>r<br>r<br>r<br>r<br>r<br>r<br>r<br>r<br>r | ><br>><br>X<br>X<br>X<br>X<br>X<br>X<br>X<br>X<br>X<br>X<br>X<br>X<br>X<br>X<br>X<br>X<br>X<br>X | jn tekstregel<br>Øn kader<br>Contour<br>Achter tekst<br>Veortekjst<br>Børen en onder<br>Tangsøoeppunten<br>Tangsøoeppunten<br>Meer indelingsopt | [<br>Dewerken                                    |                                                                                                    |             |              |

Deze stappen kunt u herhalen voor de voettekst. ( onderkant van het briefpapier )

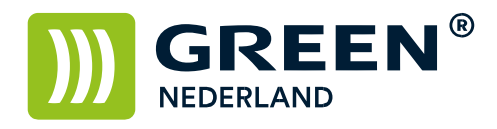

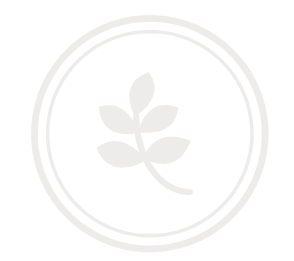

| 0                                   | 10. 17 -      | 040           | *            |                   |           | Brie      | fpapier - Mic  | rosoft Wo      | ord                |         |                       |                | Hu  | Ipmiddelen voor kopteksten en voetteksten                       |                       |                   |                | -                                |
|-------------------------------------|---------------|---------------|--------------|-------------------|-----------|-----------|----------------|----------------|--------------------|---------|-----------------------|----------------|-----|-----------------------------------------------------------------|-----------------------|-------------------|----------------|----------------------------------|
|                                     | Start         | Invoegen      | Pagin        | -indeling         | Verwijz   | zingen    | Verzendlijst   | en o           | Controlere         | n B     | Beeld                 | PDF            |     | Ontwerpen                                                       |                       |                   |                |                                  |
|                                     |               | #             | E            |                   |           | 62        |                |                | E                  | E v     | /orige se<br>/olgendi | ctie<br>sectie |     | Eerste pagina afwijkend<br>Even en oneven pagina's verschillend | Koptekst vanaf bover  | n: 1,2<br>er: 1,3 | 25 cm<br>25 cm | <br>×                            |
| Kop                                 | tekst Voettek | st Paginanumn | ter Di<br>er | um Snelor<br>tijd | nderdelen | Afbeeldin | g Illustraties | Naar<br>koptek | Naar<br>ot voettek | at BB A | an voriç              | e koppel       | en  | Documenttekst weergeven                                         | Uitlijningstab invoeg | en                |                | Koptekst en<br>voettekst sluiten |
| 1                                   | Koptekst e    | n voettekst   |              |                   | Invoe     | gen       |                |                |                    | Naviga  | tie                   |                |     | Opties                                                          | Positie               |                   |                | Sluiten                          |
| [1+1+1+1] = [1+1+2+1+2+1+3+1+3+1+3] |               |               |              | Voetteks          | st        | ireen Ne  | derland - I    | lijverhe       | idsstraa           | nt 10 – | 6135                  | KJ Sittar      | d - | +31 46 4510300 – www.greennder                                  | iand.nl               | ţ                 |                | _                                |

Kies na het instellen van de kop- en voettekst voor de optie Koptekst en Voettekst Sluiten.

| - (1 - U - U                 | Brie                                | fpapier - Microsoft Word                   | н                                                                                                    | sulpmiddelen voor kopteksten en voetteksten                                                     |                       |            |                                  |
|------------------------------|-------------------------------------|--------------------------------------------|----------------------------------------------------------------------------------------------------|-------------------------------------------------------------------------------------------------|-----------------------|------------|----------------------------------|
| Start Invoegen Pag           | jina-Indeling Verwijzingen          | Verzendlijsten Controleren                 | Beeld PDF                                                                                                    | Ontwerpen                                                                                       |                       |            |                                  |
| tekst Voettekst Paginanummer | Datum Snelonderdelen Afbreidir      | Billustraties Haar Naar Koptekst voettekst | Vorige sectie           Volgende sectie           Valgende sectie           Valgende sectie           Valgende sectie | Eerste pagina afwijkend     Even en oneven pagina's verschillend     Ø/ Documenttekst weergeven | Koptekst vanaf boven: | 1,25 cm \$ | Koptekst en<br>voettekst sluiten |
| loptekst en voettekst        | Invoegen                            | h                                          | lavigatie                                                                                                    | Opties                                                                                          | Positie               |            | Sluiten                          |
| Livense .                    | GREEN <sup>®</sup> MOD<br>NEDERLAND | n                                          |                                                                                                    |                                                                                                 |                       |            |                                  |

Sla nogmaals het bestand op en hiermee heeft u een eigen Word sjabloon gemaakt met uw briefpapier.

**Green Nederland** | Import Export Breinder 20, 6365 CX Schinnen, Nederland

Info@greennederland.nl | greennederland.nl Heeft u vragen? Bel ons op: +31 (0)46 451 0300